## Printer - Wireless & Laptop Setup

Part 1 -ConnectPrinter to Your Home Wireless Network

- dµŒv }v šZ ‰ Œ]vš Œ v Á ]š (}Œ]šš}.v]•Z •š ŒŸvP µ‰
  h•] the printer touchscreentap the WiFi µ©}inv the }©}u vosit Obserouch display

   a. /(Ç}µ v[š• šZ t]&] µ©}vU ‰ Œ ••š§ZšZ‰ ZEQ P]Zšo}{}šZ µP}‰o Ç XP
   CE}µš ŒU u} u Á]Œ o •• ••%
   5. Tap the v u }(Ç}µ Œ Z}u Á]Œ and then tapštÁ
   6. In the Network Kegnenu, enter the passwordf your home wireless networ
   a. /(Ç}µ v {µvš Œ vÇ Œ Œ} Œ) vE
   a. /(Ç}µ v }µvš Œ vÇ Œ E} Œ U

  2. Tap the v u }(Q + v) vS Œ vÇ Œ E E C U
  3. Press the ‰ ZÇ•] o ,}uš} §Ø vCE]PZš }to set an experimentation of the printer to connect to your home wireless networ
   a. Y}µ Á]oo šZ š ZT ]&] µ©}v
   b. This meaīta.geu: Phitotereh0003P]IIntegra@Ectuals/d Âvid

  2. Double o]the "íX WoµP ]v ‰ Œ]vš Œ À] ho?] I u oš

   a. oš Œv ŸÀ oÇV}! \$v\$ œ vÇ
   b. When the Brother Machine /v•š oo Ÿ vopehs, kili@ENext]v šZ
  - 4. d] lšZto}ƉššZ o] v•an&PoCEEckNuextvš